#### 學習型兼任研究助理意外險投保

# 協助投保助理-操作畫面說明

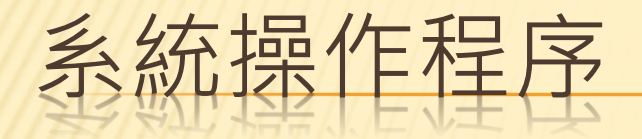

#### 查看【待投保列表】

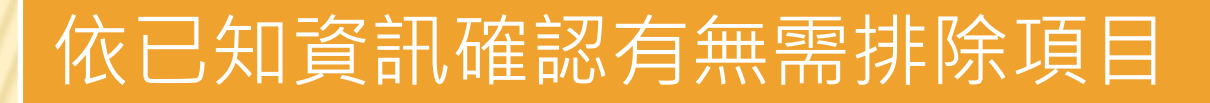

#### 下載EXCEL進行投保

填入[保單編號]與[額度]

須知:(1)目前依規定,陸生不含在內(2)身心障礙手冊身份與證明搜集不在系統中

#### 增加意外險投保專區

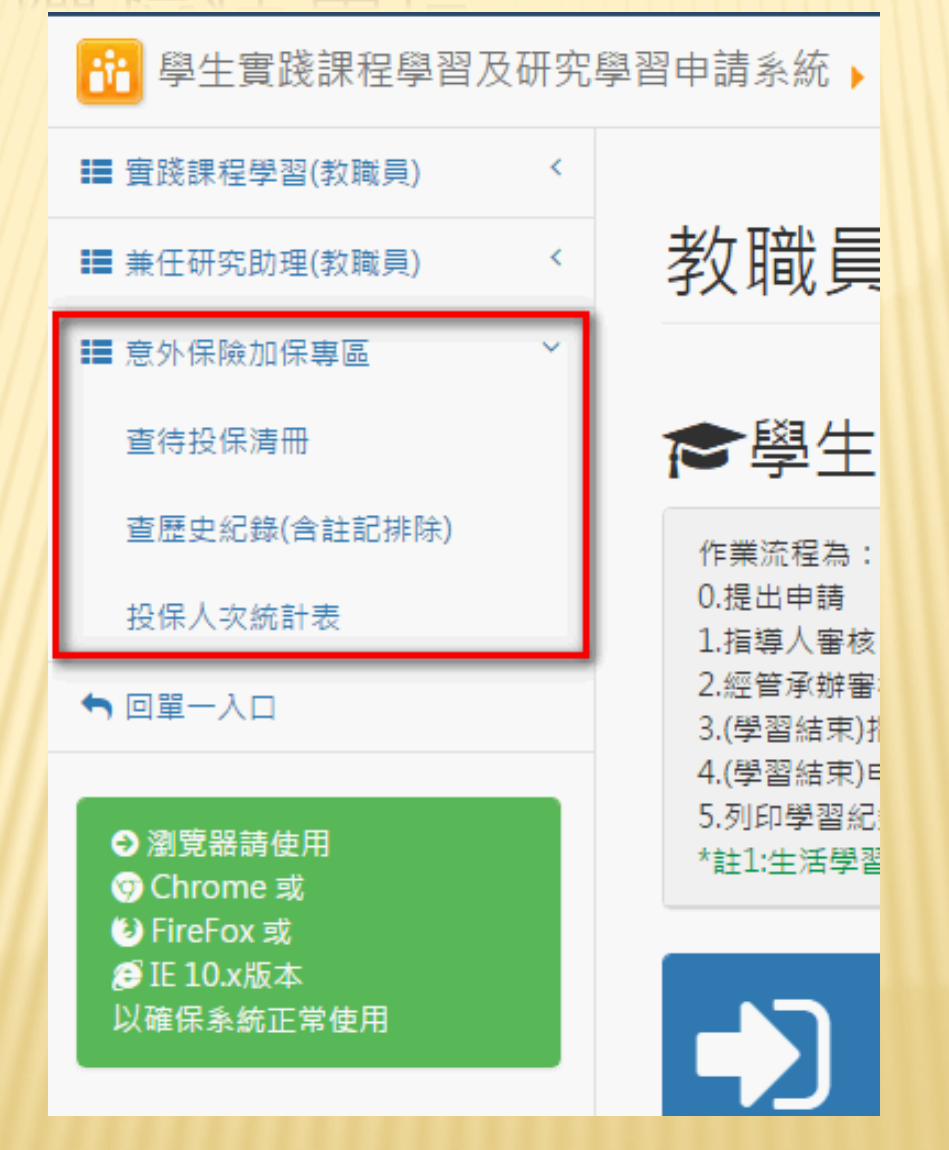

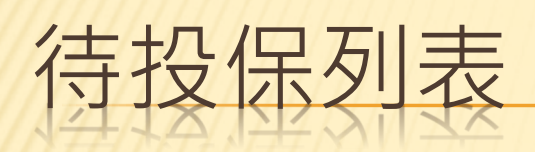

| 待投保列表                                                           |         |     |    |         |     |       |     |     |          |               |             |          |
|-----------------------------------------------------------------|---------|-----|----|---------|-----|-------|-----|-----|----------|---------------|-------------|----------|
| <sup>整地回境保護部</sup> 注意有無已過                                       |         |     |    |         |     |       |     |     |          |               |             |          |
| Copy     CSV     Excel     Print     顯示/隱藏 欄位     顯示每頁     10 < |         |     |    |         |     |       |     |     |          |               |             |          |
| 功<br>能<br>按<br>鈕 →                                              | 月份  ≑   | 學號  | ÷  | 姓名    ≑ | 證號  | 5 ¢   | 生日  | ¢   | 条所 ♀     | 符合指定期間之明<br>細 | 清冊產出時之迄日  ● | 排除之註記    |
| 排除                                                              | 2017/04 | B10 | 7  | 古       | J22 | 8461  | 199 | /02 | 工業工程與管理系 | 21136 按我查看    | 20170731    |          |
| 排除                                                              | 2017/04 | B10 | 7  | 施       | N2. | 47665 | 199 | /02 | 工業工程與管理系 | 20967 按我查看    | 20170630    |          |
| 排除                                                              | 2017/04 | B10 | 5  | 蕃       | L22 | 8021  | 199 | /21 | 工業工程與管理系 | 21245 按我查看    | 20170630    |          |
| 排除                                                              | 2017/04 | B10 | 0  | Ξ       | L12 | 1410  | 199 | /15 | 工業工程與管理系 | 21244 按我查看    | 20170630    |          |
| 排除                                                              | 2017/04 | B10 | 6  | Ξ       | D2: | 79229 | 199 | /24 | 工業工程與管理系 | 12324 按我查看    | 20170731    |          |
| 排除                                                              | 2017/04 | B10 | .5 | 陳       | E22 | 5571  | 199 | /20 | 工業工程與管理系 | 12768 按我查看    | 20170731    |          |
| 排除                                                              | 2017/04 | B10 | 8  | 許       | L22 | 5504  | 199 | /11 | 工業工程與管理系 | 11482 按我查看    | 20170731    |          |
| 排除                                                              | 2017/04 | B10 | !6 | 陳       | P22 | '7139 | 199 | /05 | 工業工程與管理系 | 11483 按我查看    | 20170731    |          |
| 功能按<br>鈕                                                        | 搜尋 月份   | 搜尋學 | 號  | 搜尋 姓名   | 搜尋  | 證號    | 搜尋生 | ΕÐ  | 搜尋 系所    | 搜尋 符合指定期間之明約  | 搜尋 清冊產出時之迄日 | 搜尋 排除之註記 |

## 待投保列表-『排除』某學生不於本次投保

| 排除 |                     |
|----|---------------------|
|    | 請填寫排除原由或說明          |
|    | 臨時獲知中止或該案實已停止尚未撤消 × |
|    | 儲存取消                |
|    | 網頁訊息                |
|    | 本批投保,是否確定排除本筆?      |
|    | 確定取消                |

## 待投保列表-匯出至EXCEL,以供投保時使用

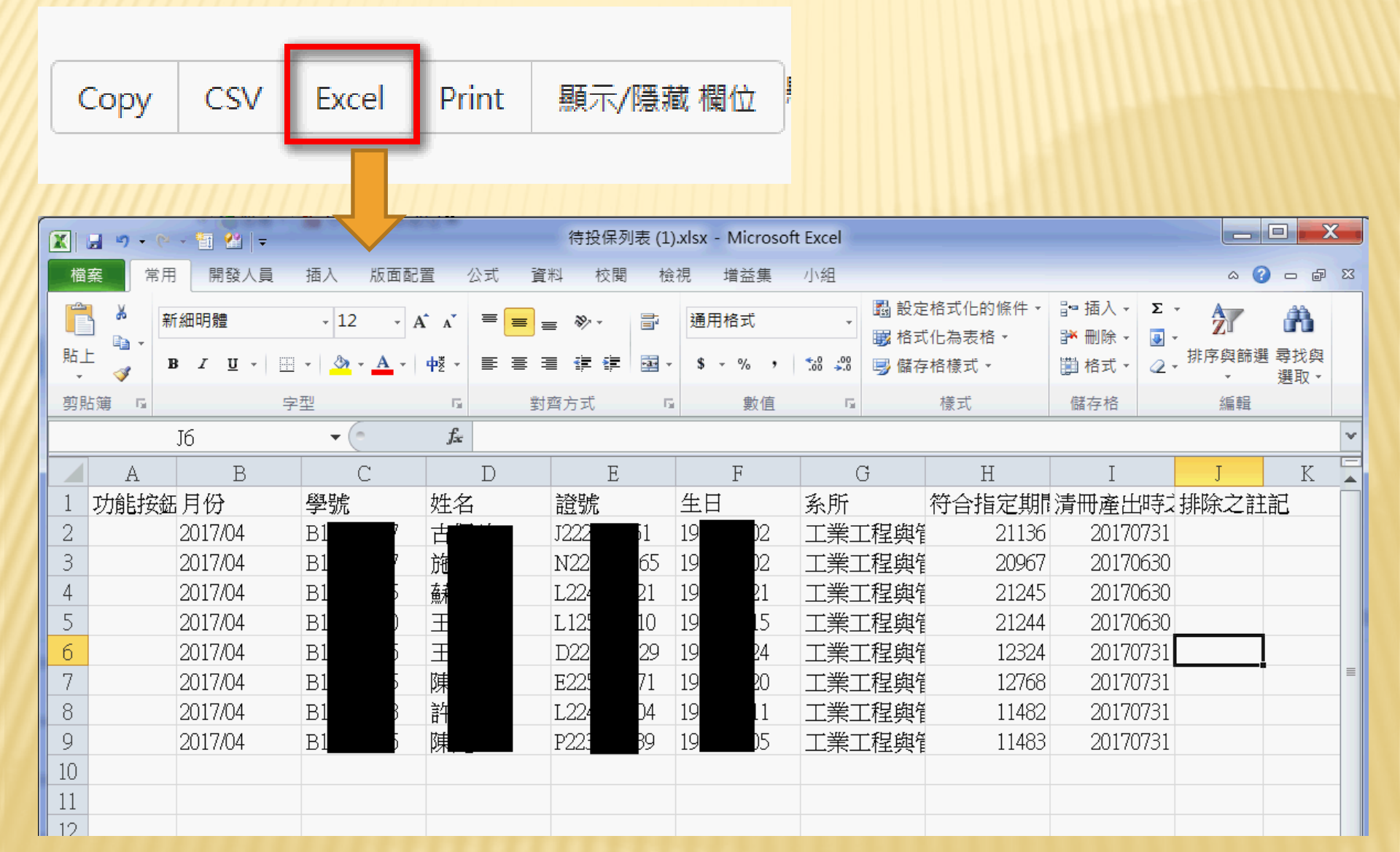

### 待投保列表-將實際投保後編號填回系統

#### 整批回填投保資訊

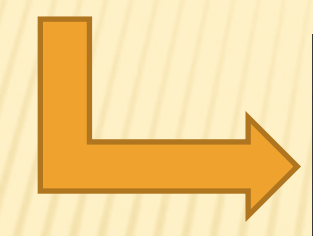

| 請填入本批批次投保資訊 |         |  |  |  |  |  |  |  |  |
|-------------|---------|--|--|--|--|--|--|--|--|
| 投保單單編號      |         |  |  |  |  |  |  |  |  |
| 投保額度        | 1000000 |  |  |  |  |  |  |  |  |
|             |         |  |  |  |  |  |  |  |  |
|             | 儲存取消    |  |  |  |  |  |  |  |  |

## 投保歷史清冊-查閱已投或待投資料

#### 投保歷史清冊(含排除)

□顯示排除紀錄 日期: 2017/03 ~ 2017/04 Q 查詢

Copy CSV Excel Print 顯示/隱藏欄位 <sup>顯示每頁</sup> 10 💟 筆

相關申請紀 清冊產出時 投保資料產 協助投保人 投保年月 學號 姓名 錄 之迄日 生日 条所 保單編號 投保保額 投保日期 排除註記 -2017/04 B1( 56 E: i 12324 20170731 2017/03/16 工業工程與管理 0 0001/01/01 条 按我查看 15 陳: : 12768 20170731 0 2017/04 B1( 2017/03/16 工業工程與管理 0001/01/01 系 按我查看 蘇; : 2017/04 55 21245 20170630 2017/03/16 工業工程與管理 0 B1( 0001/01/01 系 按我查看 57 20170630 0 2017/04 B1( 施 20967 2017/03/16 工業工程與管理 0001/01/01 系 按我查看 38 11482 20170731 0 2017/04 B1( 許: 2017/03/16 工業工程與管理 0001/01/01 系 按我查看 0 2017/04 B1( 26 陳: [ 11483 20170731 2017/03/16 工業工程與管理 0001/01/01 糸 按我查看 2017/04 B1( 40 Ξ 21244 20170630 2017/03/16 工業工程與管理 0 0001/01/01 系 按我查看 搜尋 投保年月 搜尋 學號 搜尋 系所 搜尋 協助投保人 搜尋 投保日期 搜尋 排除註 搜尋 姓名 搜尋 相關申請紀 搜尋 清冊產出時 搜尋 投保資料產 搜尋 保單編號 搜尋 投保保額

搜尋

#### 查詢被排除之紀錄-勾選顯示排除紀錄

投保歷史清冊(含排除)

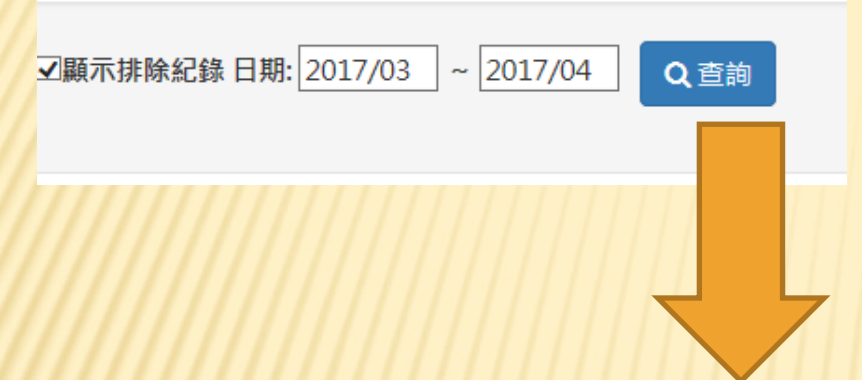

| 投保年月 🚽  | 學號 |    | 姓名 | 相關申請紀<br>錄    | 清冊產出時<br>之迄日    ● | 投保資料產<br>生日 | 条所         ● | 保單編號 单 | 投保保額 ♀ | 協助投保人<br>員                        ● | 投保日期       | 排除註記                  |
|---------|----|----|----|---------------|-------------------|-------------|--------------|--------|--------|-------------------------------------|------------|-----------------------|
| 2017/04 | B: | 57 | 古( | 21136<br>按我查看 | 20170731          | 2017/03/16  | 工業工程與管理<br>系 |        | 0      |                                     | 0001/01/01 | 臨時獲知中止或該案<br>實已停止尚未撤消 |

#### 其他-查看每位學生該月符合的相關申請紀錄

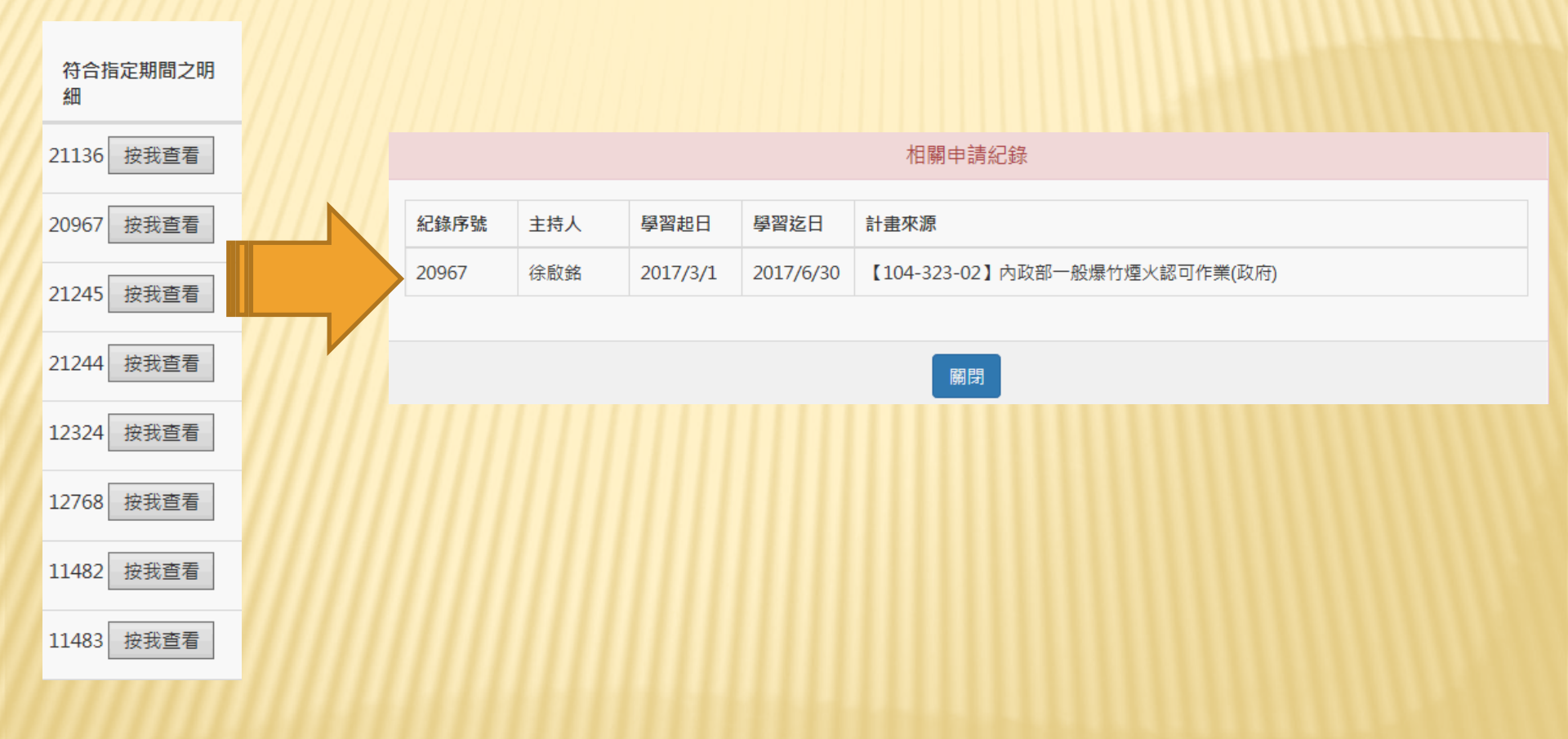

# 投保人次統計表

| 國立雲林科技大學學             | 習型兼任助理意外險投保統計表(單位: | 人灾)      |    |      |  |  |  |  |
|-----------------------|--------------------|----------|----|------|--|--|--|--|
| 起迄年月: 2017/03         | ~ 2017/04 Q 查詢     |          |    |      |  |  |  |  |
| Excel Print           | 転毎頁 10 ▶ 筆         |          | 搜尋 |      |  |  |  |  |
| 年月 👻                  | 學院別                | 条所       |    | 人次 🗘 |  |  |  |  |
| 2017/04               | 管理學院               | 工業工程與管理系 |    | 7    |  |  |  |  |
| 第1頁,總共1頁<br>前一頁 1 後一頁 |                    |          |    |      |  |  |  |  |

## 身障生-提示訊息畫面

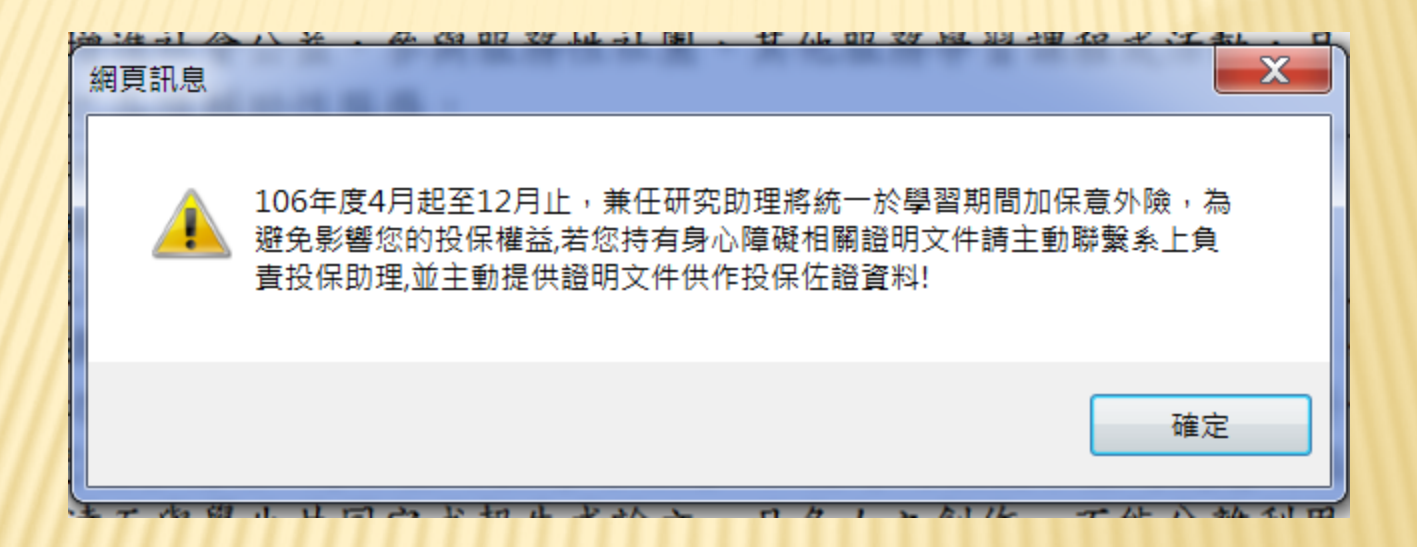

#### 教職員-投保相關提示訊息

教職員首頁

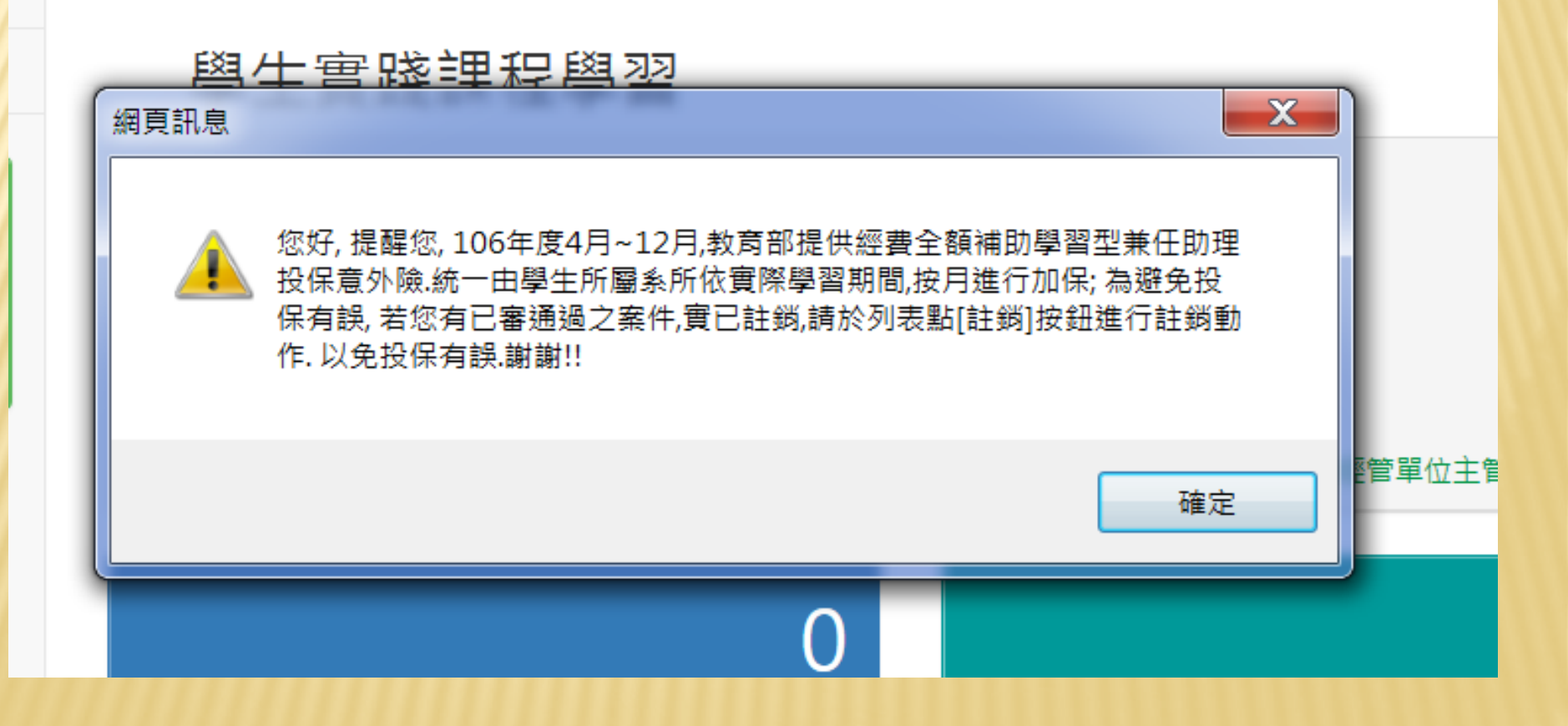

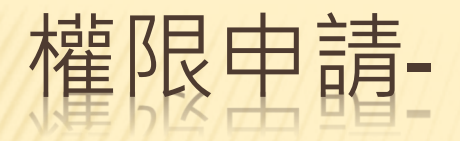

#### ★投保助理因涉及使用機敏個資需申請權 限後方可開放使用。

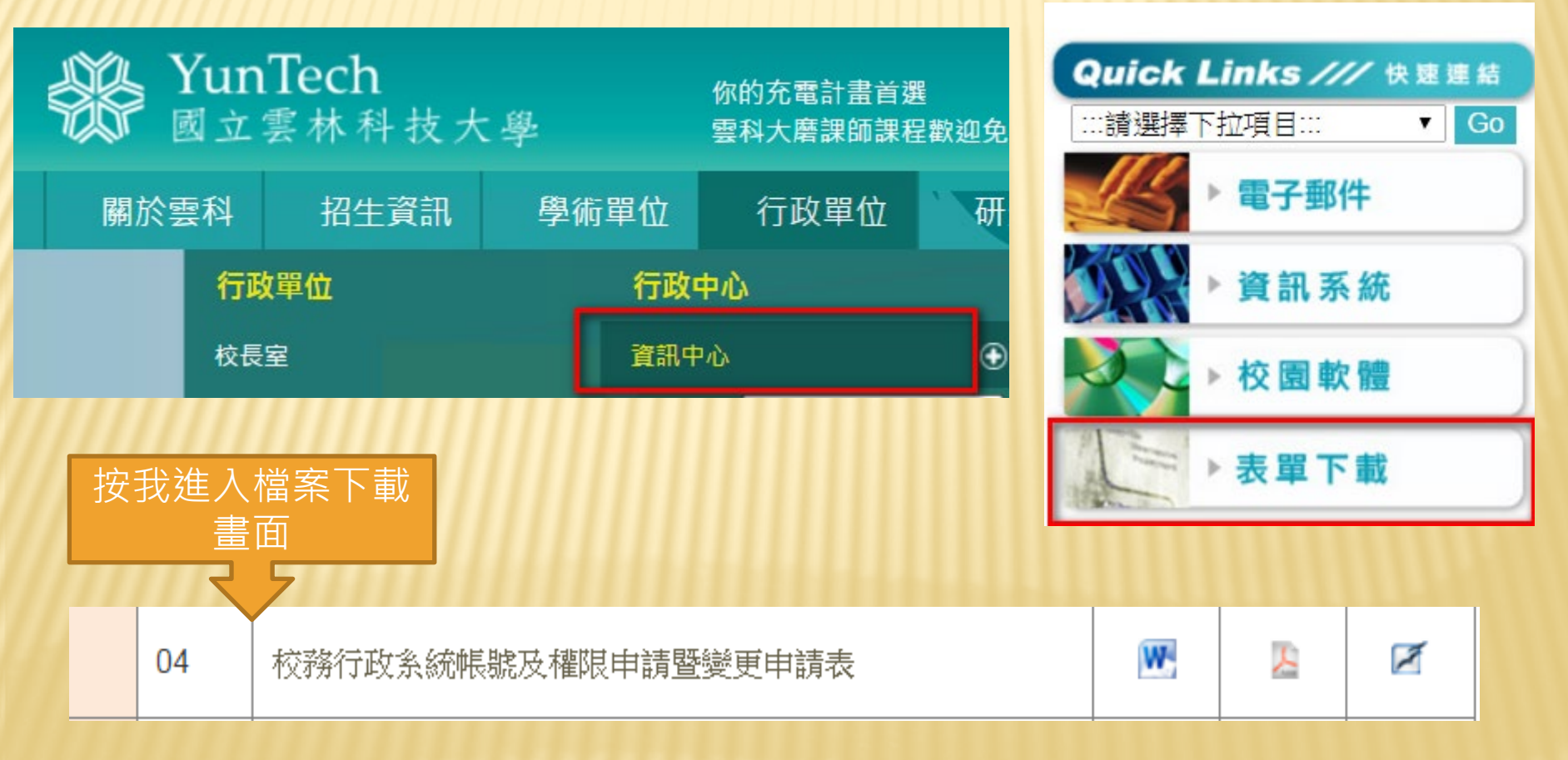